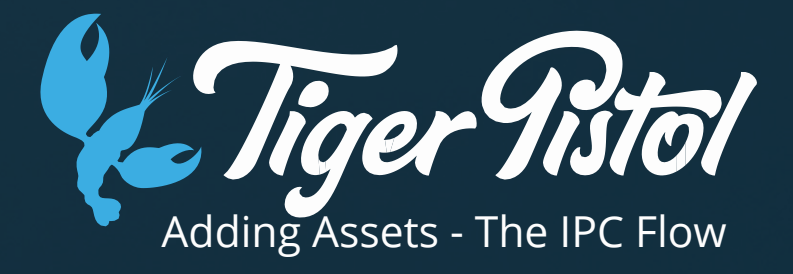

## In this topic we will:

Learn how to add assets to a customer's account for the creation of campaigns

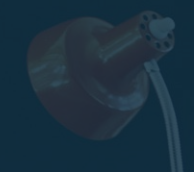

To ensure that the platform has everything necessary for the automation to work correctly, the IPC Flow needs to be completed.

This flow helps verify the points input during customer creation, makes sure social connections are complete, and ensures all assets are present and correct.

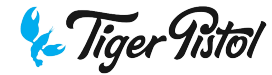

To complete the flow:

In the dashboard, click into the customer.

Go Settings -General - Launch IPC

| ©                                             |                                                                         |                                                              |  |
|-----------------------------------------------|-------------------------------------------------------------------------|--------------------------------------------------------------|--|
| <b>Tiger Pistol</b> Customers Network Admin - |                                                                         |                                                              |  |
|                                               | Home > All Customers > Mel's Flower Shop > General                      |                                                              |  |
|                                               | Mel's Flower Shop                                                       |                                                              |  |
|                                               | Overview Settings <del>v</del>                                          |                                                              |  |
|                                               | Busin General S<br>Social Account S<br>Library Notifications            | Launch IPC Launch Onboarding Public Links                    |  |
|                                               | What is the name or your ousmess?<br>Business Name<br>Mel's Flower Shop | What Industry are you in? Industry Flowers & Gifts - Florist |  |
|                                               | Where do you sell?<br>Sales Region<br>City                              | What do you sell? Sales Type Services                        |  |
|                                               |                                                                         | Who are you targeting? Targeting New Customers               |  |
|                                               | How much is your average sale?<br>Average Sale                          | What is your Objective? Objective Clicks to Website          |  |
|                                               | What is your business address?                                          | Address Line 2                                               |  |
|                                               |                                                                         |                                                              |  |

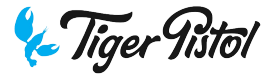

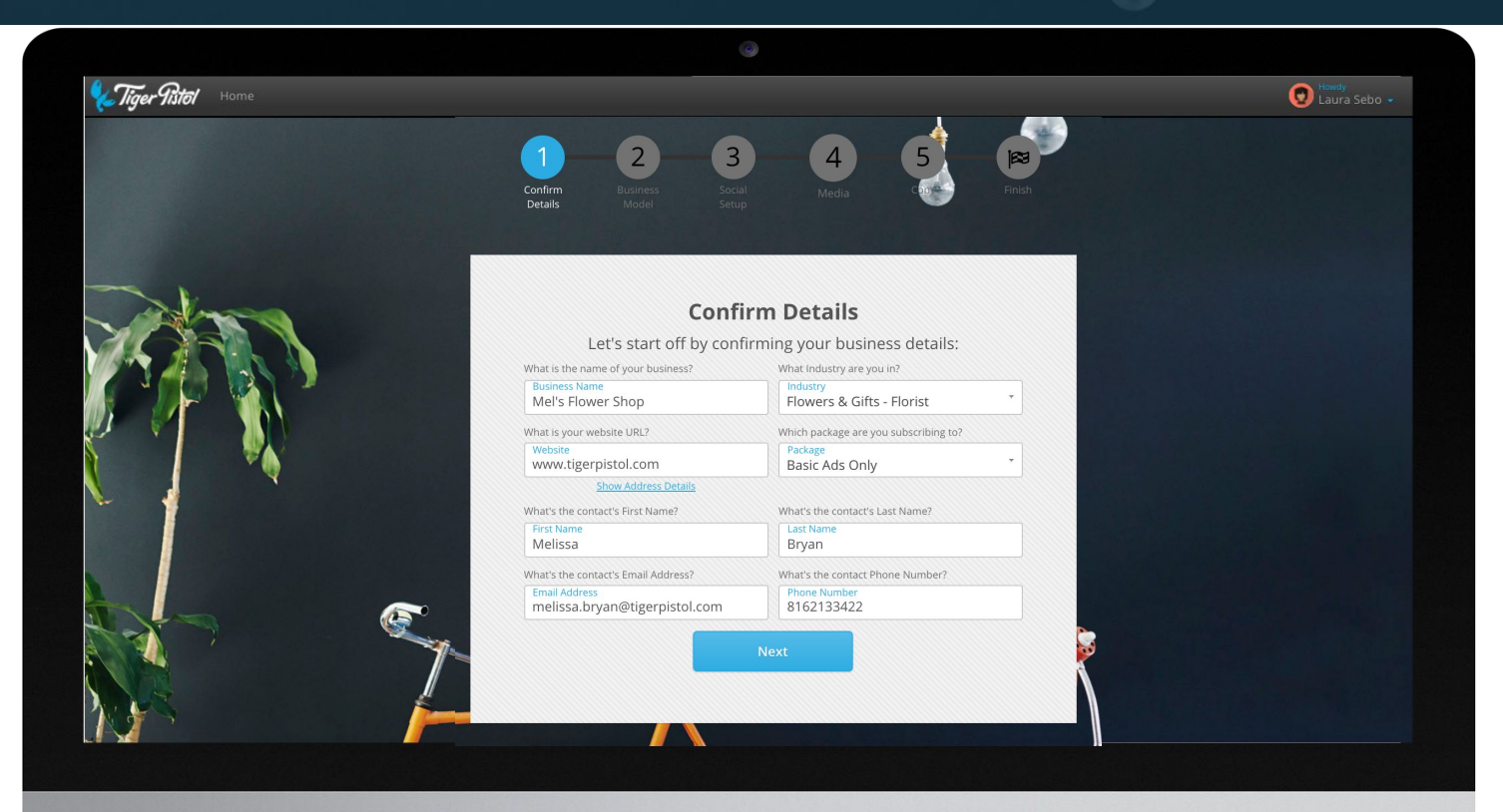

Confirm the Business details

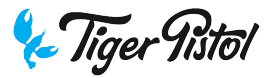

Confirm the Business Model

*Sales Region* is used in campaign configuration to determine geo-targeting.

*Destination URL* is where a user will be sent when clicking on a website traffic ad for that customer

*Privacy Policy URL* is only required if the customer is running Lead Generation Ads

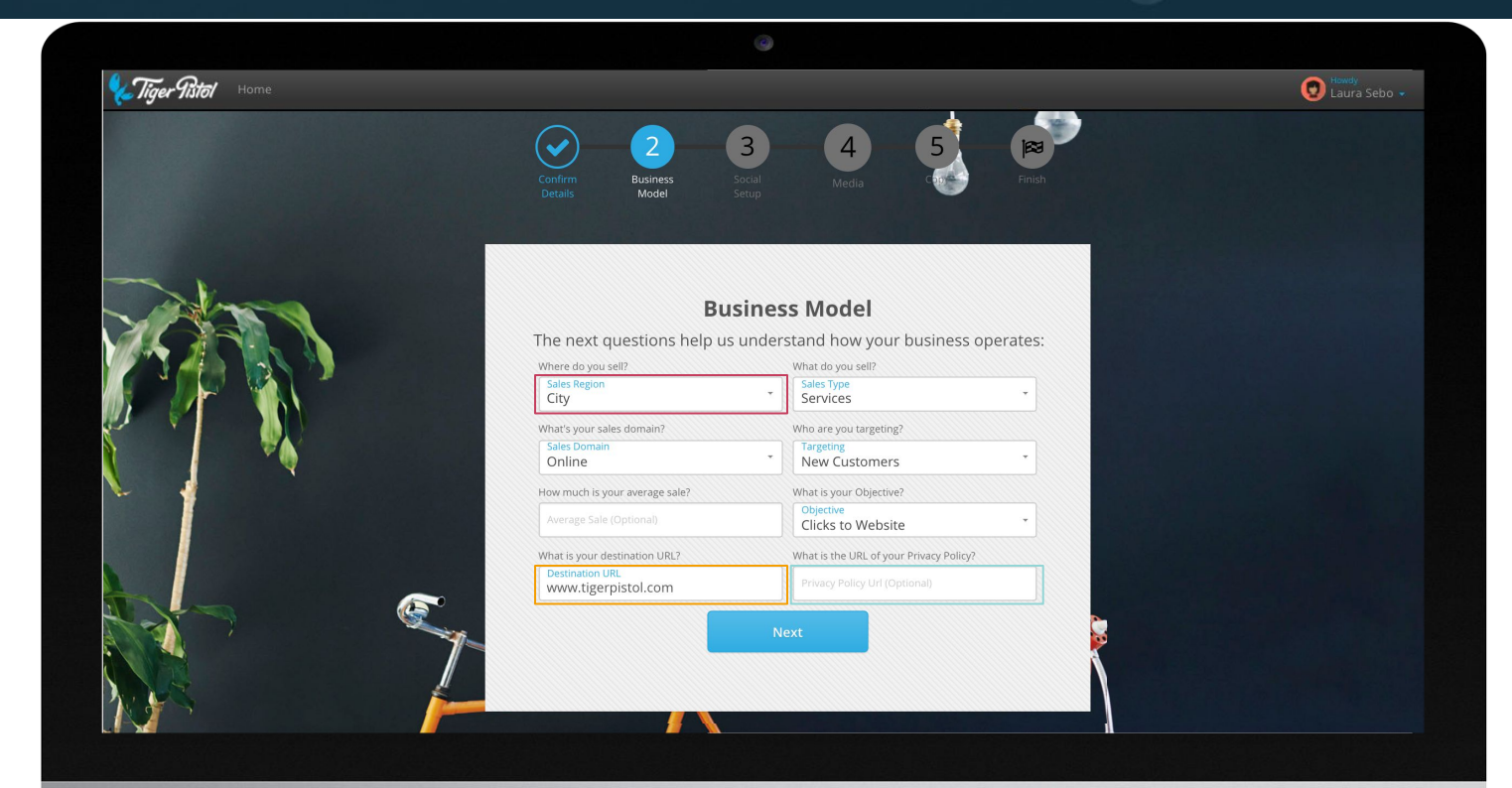

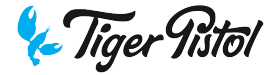

# Check account connections

If a social account is not connected, you'll see a "fix this" option that will take you back through the connection process.

|                       | Connected                   |
|-----------------------|-----------------------------|
| Facebook              | ~                           |
| <b>o</b><br>Instagram | <b>X</b><br><u>Fix This</u> |

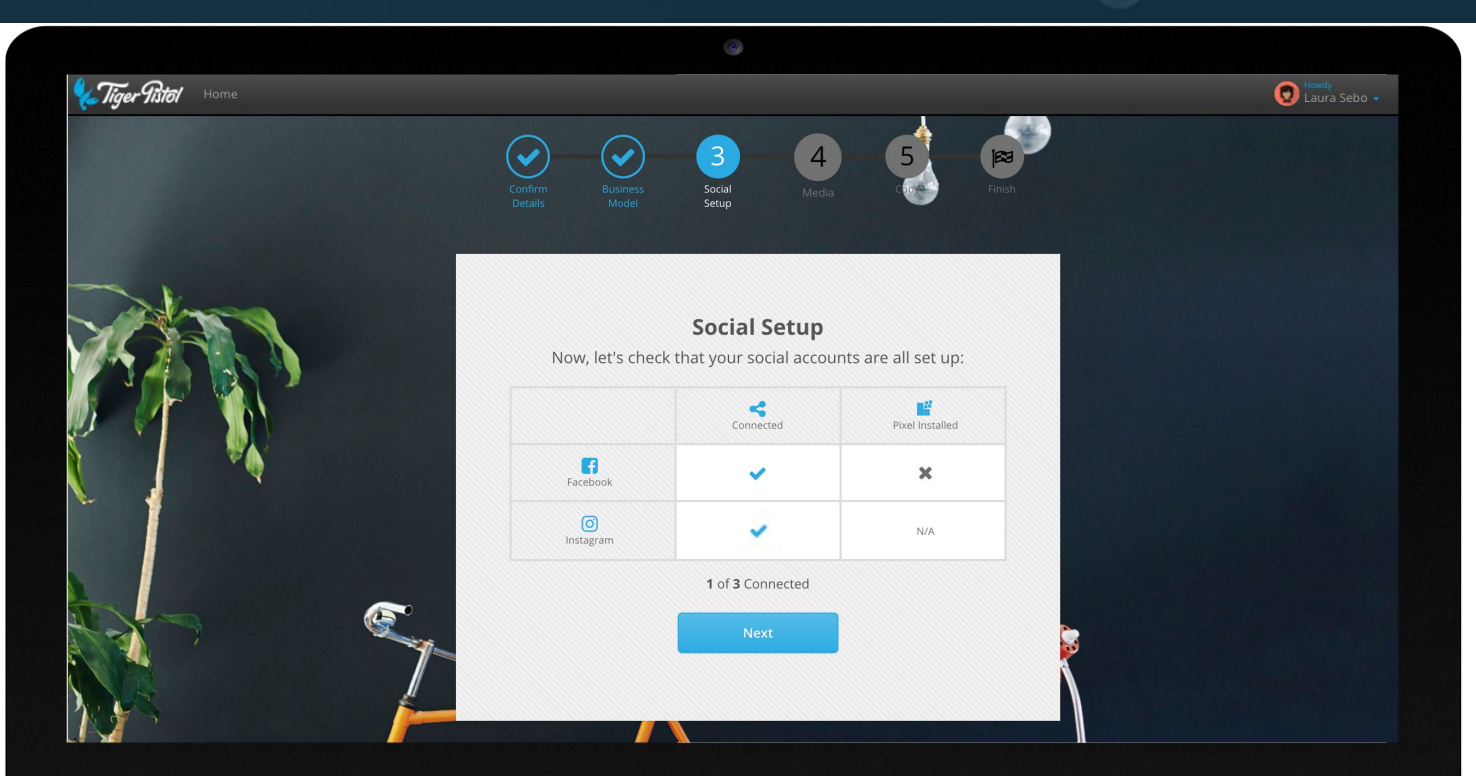

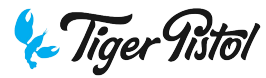

#### Populate image library

*The platform will pull any usable images from the customer's website.* 

User can upload images by clicking "upload images".

*Images need to be landscape-oriented,* 1200 x 628 pixels.

If there are existing assets in the customer's media library, these will be shown here and selected by default.

*Clicking "Next" will overwrite the media library with the assets selected on this page.* 

At any point, additional assets can be added or removed from the Customer's Library

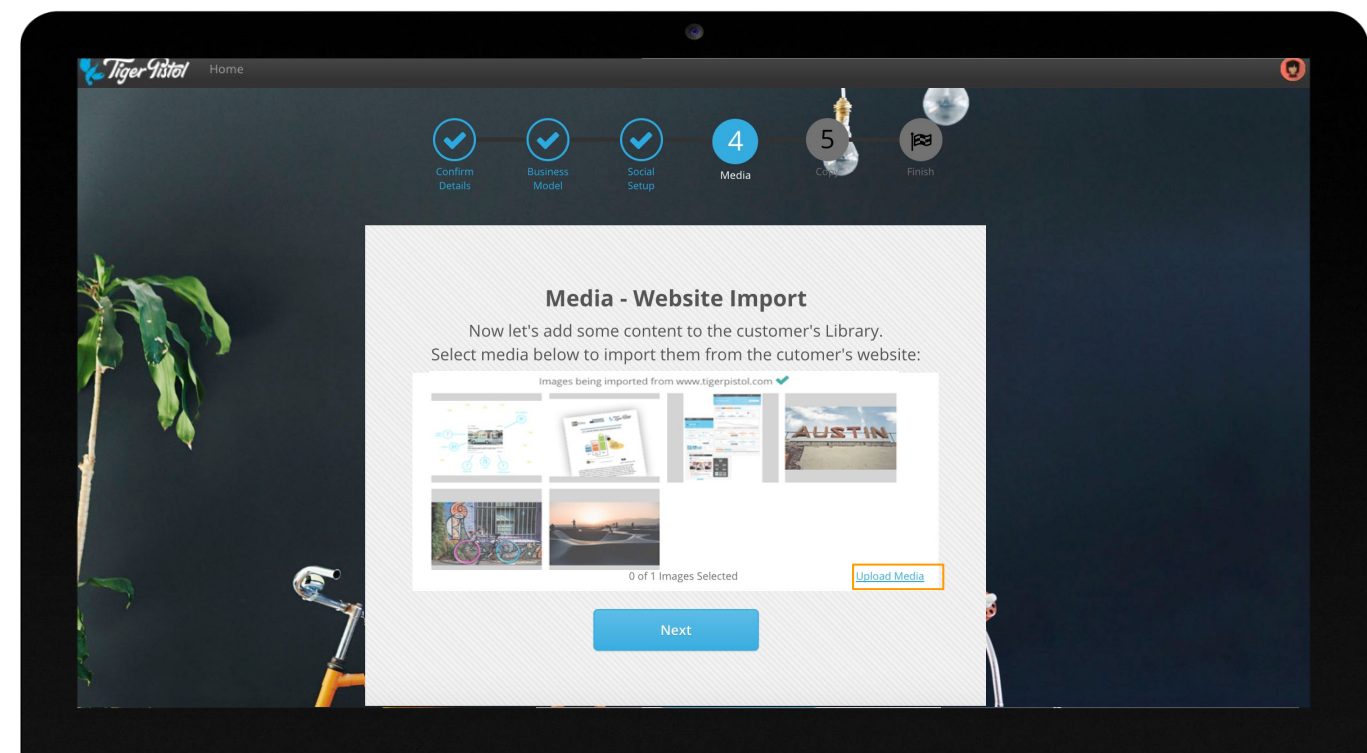

#### Populate Copy library

Click the '+' to add variations.

Facebook ads with News Feed placement have 3 available fields for copy – the headline, body, and link description.

*Copy for these fields should be tailored to the objective chosen.* 

At any point, additional assets can be added or removed from the Customer's Library

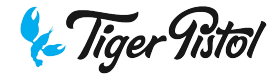

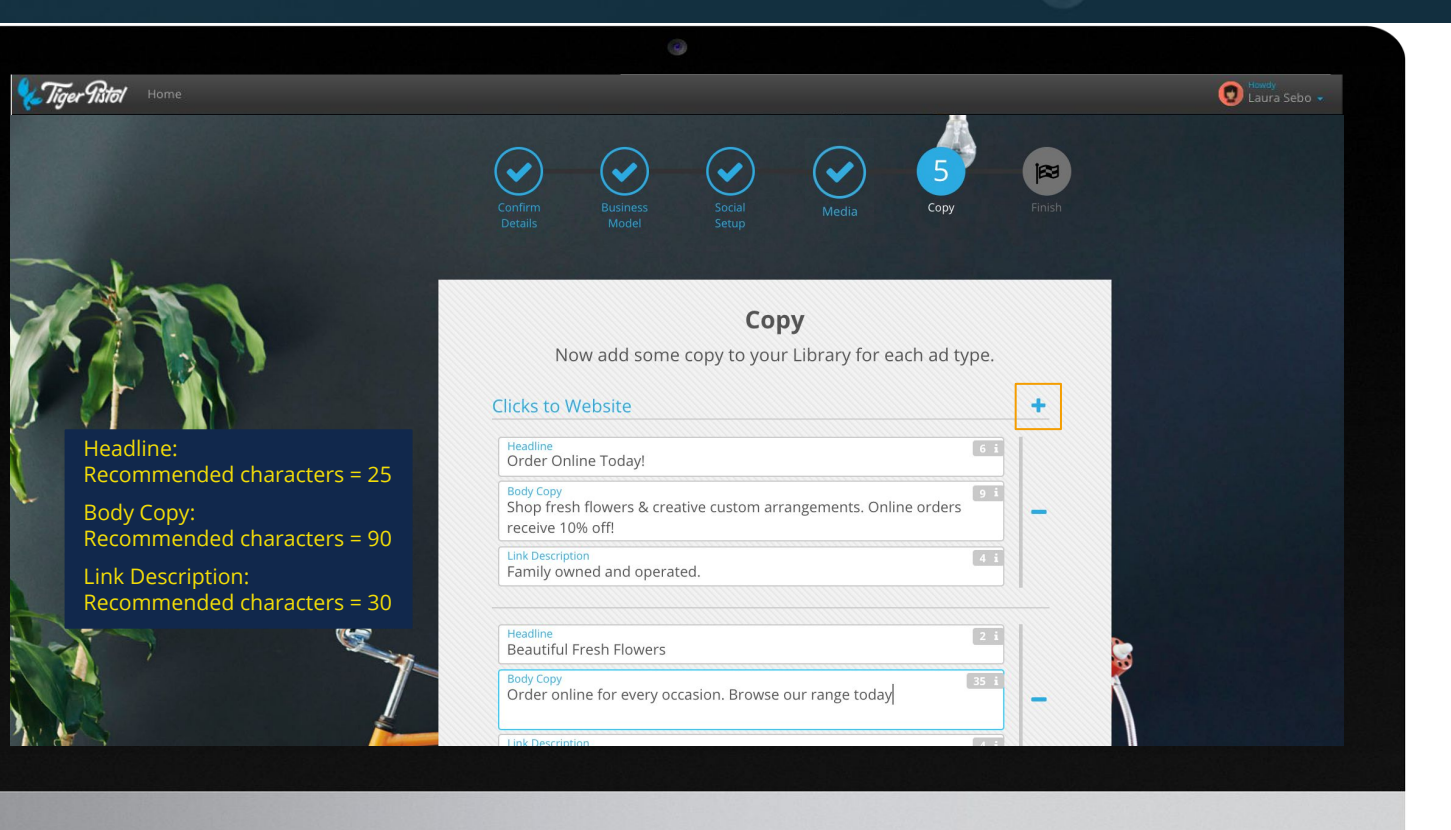

#### Click 'Finish'

This auto-generates the first Campaign using the assets that were input which will now be visible in the Customer Dashboard.

It also sets the recurring campaign creation date for future campaigns.

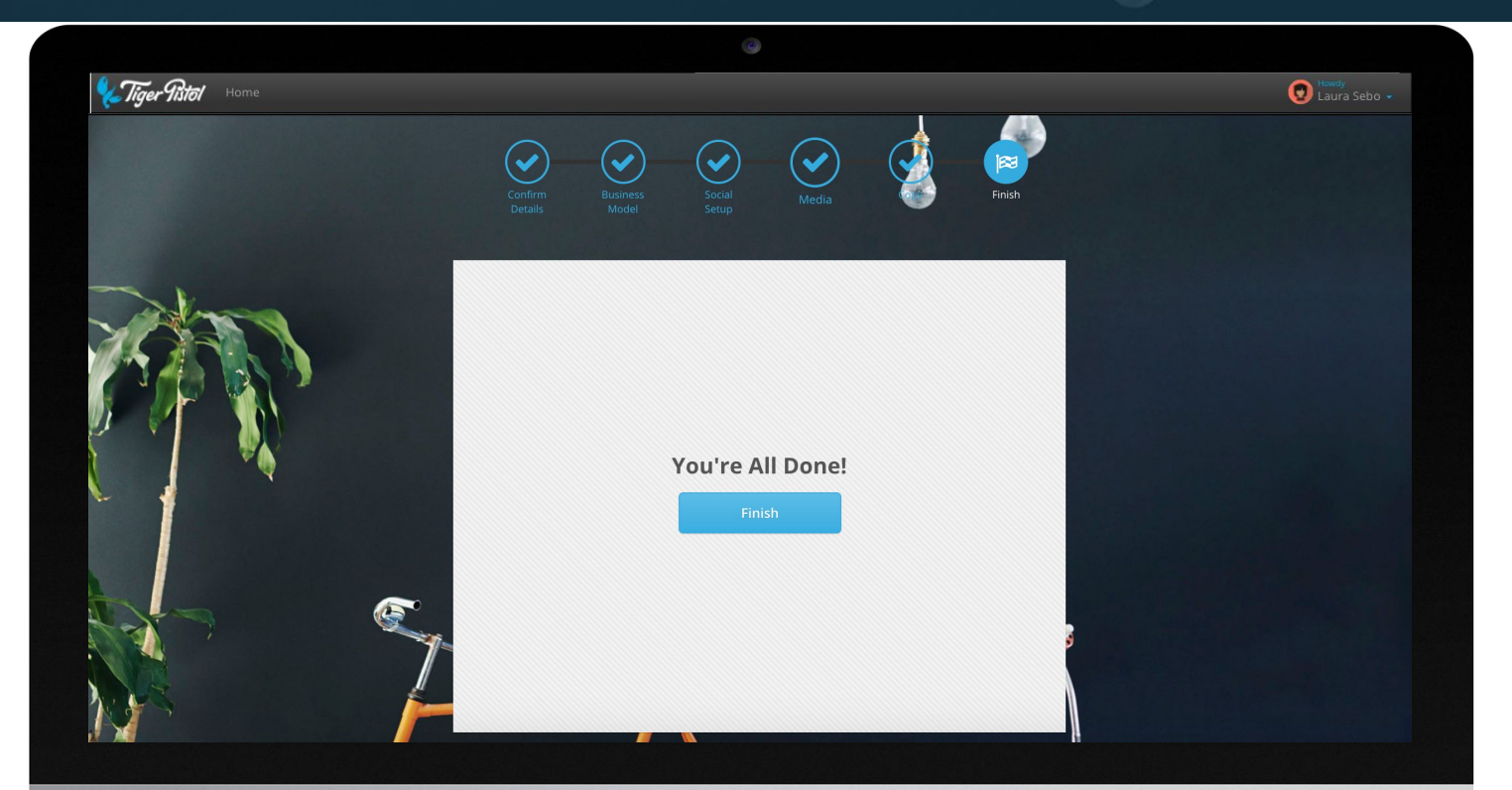

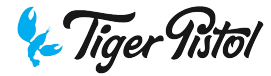

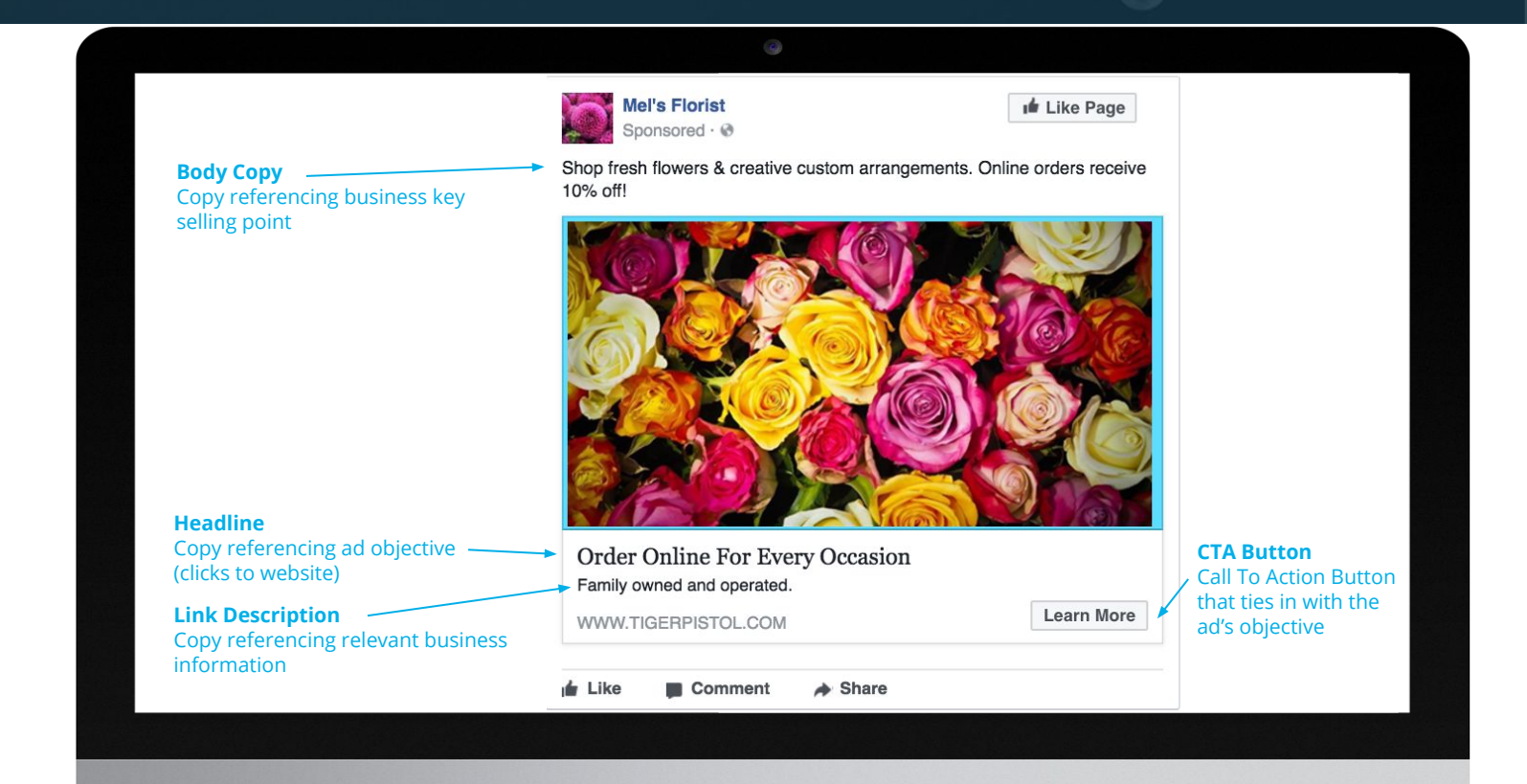

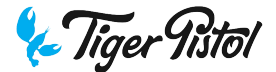

**Example Ad** 

### We now know

How to check Business details and add assets to trigger the cycle of automated campaign creation